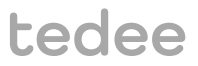

# MONTAGEHANDLEIDING EN GEBRUIKERSINSTRUCTIE

tedee bridge TBV1.0

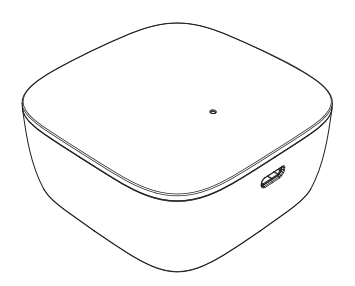

Lees montagehandleiding en gebruikersinstructie voor veilig en correct gebruik van apparaat.

# Inhoudsopgave

| Inhoudsopgave                                                           | Pagina 2  |
|-------------------------------------------------------------------------|-----------|
| Snelle start tedee bridge                                               | Pagina 3  |
| Veiligheidinformatie                                                    | Pagina 4  |
| Veiligheidsrichtlijnen / veiligheidswaarschuwingen                      | Pagina 4  |
| Veiligheidsrichtlijnen / veiligheidswaarschuwingen opladen en onderhoud | Pagina 5  |
| Inhoud - wat zit er in de verpakking?                                   | Pagina 6  |
| Eisen aan afstand en bereik                                             | Pagina 6  |
| Activatiecode                                                           | Pagina 7  |
| Installatie in 3 eenvoudige stappen                                     | Pagina 8  |
| Stap 1: download de tedee app, maak een nieuw account aan en log in     | Pagina 8  |
| Stap 2: aansluiten van tedee bridge                                     | Pagina 9  |
| Stap 3: gebruik tedee app om tedee bridge te activeren                  | Pagina 12 |
| Terugzetten naar fabrieksinstellingen                                   | Pagina 13 |
| Technische informatie                                                   | Pagina 13 |
| Technische specificaties                                                | Pagina 13 |
| <ul> <li>(radio) frequentieband</li> </ul>                              | Pagina 14 |
| USB oplader                                                             | Pagina 15 |
| Voeding                                                                 | Pagina 15 |
| Software                                                                | Pagina 16 |
| = LED signalen                                                          | Pagina 17 |
| Overeenstemming en garantie informatie                                  | Pagina 18 |
| Wettelijke / milieu opmerkingen.                                        | Pagina 18 |
| = Garantie                                                              | Pagina 19 |
| Technische ondersteuning                                                | Pagina 19 |
| Uw activatiecode (AC)                                                   | Pagina 20 |

# Snelle start met tedee bridge

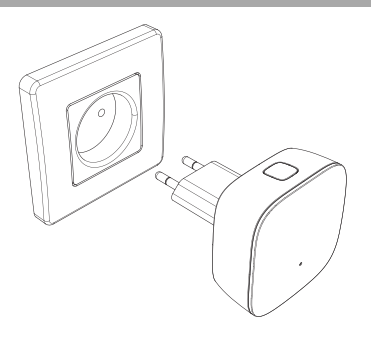

De tedee bridge is een draadloze router die als een hub werkt. Uw smartphone wordt verbonden met het tedee slot en andere slimme tedee home apparaten.

Deze handleiding bevat een overzicht van de basis functies van de tedee bridge en helpt u bij de configuratie in 3 eenvoudige stappen.

## Installatie tedee bridge- ga naar pagina 8

## 3 eenvoudige stappen

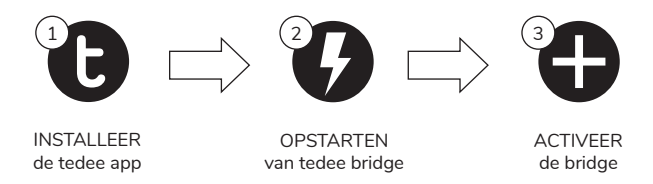

# Veiligheidsinformatie

LET OP! Lees alle aandachtspunten en waarschuwingen met betrekking tot de veiligheid. Het niet houden aan de eisen en waarschuwingen kan lijden tot elektrocutie en/of andere zwaar lichamelijk letsel.

#### Veiligheidsrichtlijnen en waarschuwingen

#### Vermijd

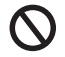

- Open niet, pas niet aan en demonteer het apparaat niet.
- Repareer geen enkel onderdeel van het apparaat zelf.
- Dompel het apparaat niet onder in vloeistof en stel het niet bloot aan overmatige luchtvochtigheid.
- Gebruik het apparaat niet bij een warmtebron of open vuur.
- Gebruik het apparaat niet in een omgeving van overmatige vochtigheid, stof of andere vervuiling van de tweede graad.
- Stop geen geleidende voorwerpen in openingen van het apparaat.
- Gebruik onder kinderen wordt afgeraden, tenzij onder toezicht van een volwassene.

#### Noodzakelijk

- Indien het apparaat gerepareerd dient te worden, neem dan contact op met de technische afdeling van tedee.
- Maak alleen gebruik van laad onderdelen die zijn meegeleverd of aanbevolen door tedee.
- Lees de gebruikersinstructie om erachter te komen hoe u aan de slag gaat met het apparaat en hoe u het apparaat kunt verbinden met de tedee app en andere apparaten van tedee. U kunt gebruik maken van de link: www.tedee.com/installation-guide

#### Verdere informatie

Dit apparaat is veilig tijdens normaal gebruik in normale omstandigheden. Indien u fouten of problemen constateert in het apparaat, neem dan contact op met onze technische ondersteuning voor hulp. In dit soort gevallen is het noodzakelijk dat u het apparaat verzendt naar tedee voor de nodige reparaties met inachtneming van de garantievoorwaarden, om het probleem te kunnen verhelpen. Elke verandering of modificatie aan de hardware en/of software die niet goedgekeurd dan wel aanbevolen is door tedee kan resulteren in uitsluiting van de garantie

Pagina 4 | tedee bridge

### Richtlijnen en waarschuwingen bij opladen en onderhouden

#### Opladen en onderhouden

- Lees alle voorzorgsmaatregelen voor gebruik.
- Steek geen geleidende voorwerpen in openingen van het apparaat, dit kan kortsluiting tot gevolg hebben.
- Laad uw apparaat alleen op met laad onderdelen die zijn meegeleverd of aanbevolen voor uw apparaat.
- Haal u apparaat uit de energievoorziening voordat u het schoonmaakt. Gebruik hierbij alleen een droge doek.
- Gebruik geen oplader met een output voltage dat hoger is dan 5V en 2A.
- Indien u de stekker of accessoire wilt verwijderen, trek dan niet aan de kabel, maar aan het uiteinde bij de stekker. Gebruik nooit een beschadigde oplader.
- Probeer niet de oplader of het snoer te demonteren. U loopt het risico om een elektrische schok te krijgen.

#### Overige informatie

- Gooi het apparaat weg met inachtneming van de lokaal geldende wetgeving. Waar mogelijk adviseren wij recycling.
- Gooi het apparaat niet bij het huisafval evenals in vuur.
- Tedee Sp. z o.o of onze detailhandelaren dragen geen verantwoordelijkheid voor het niet navolgen van bovenstaande richtlijnen betreffende de veiligheid. Bij het kopen van een tedee apparaat is koper op de hoogte van de risico's die het gebruik van het apparaat met zich meebrengen. Indien u hiermee niet akkoord gaat, retourneer uw apparaat dan aan de producent of distributeur.

# Inhoud - wat zit er in de verpakking?

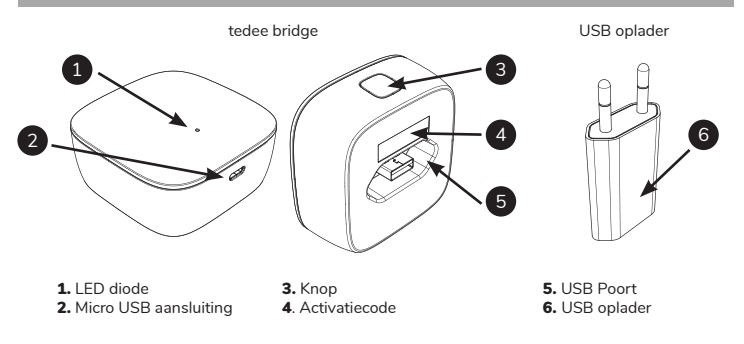

#### Eisen m.b.t afstand en bereik

Aanbevolen afstand tussen tedee bridge, tedee slot en lokaal Wi-Fi netwerk

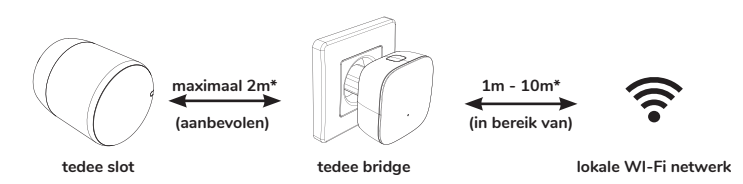

\*fysieke obstakels, zoals muren, deuren en meubels kunnen het radiosignaal in kracht doen afnemen en invloed op de werking van bepaalde onderdelen van tedee apparaten hebben.

Pagina 6 | tedee bridge

# Activatiecode

Locatie van uw unieke activatiecode (AC) voor de tedee bridge.

De activatiecode (AC) van de tedee bridge is afgedrukt op:

- de laatste pagina van deze instructiehandleiding (1)
- de achterkant van het apparaat (2)

Tijdens het toevoegen van apparaten aan de tedee app kunt u:

- de QR code scannen
- de code handmatig invoeren (14 tekens)

#### LAATSTE PAGINA VAN DEZE INSTRUCTIEHANDLEIDING

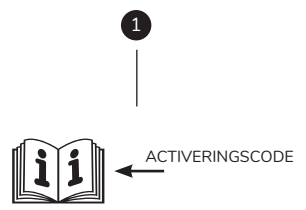

#### Handige tip

Vóór het aansluiten van uw tedee bridge aan het stopcontact adviseren wij u een foto te maken van de activatiecode en deze goed te bewaren.

#### ACHTERZIJDE TEDEE BRIDGE

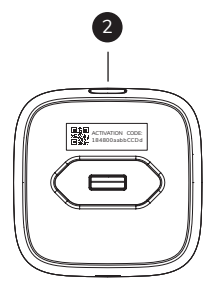

www.tedee.com

# Installatie in 3 eenvoudige stappen

stap 1: download de tedee app, maak een account aan en log in

(deze stap kunt u overslaan als u al een account heeft)

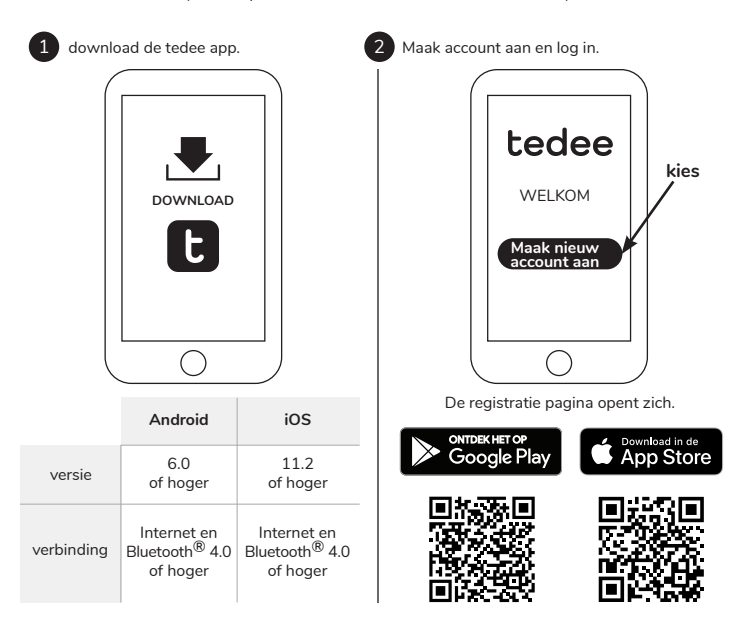

Pagina 8 | tedee bridge

## Stap 2 (optie A): sluit de tedee bridge aan op de USB poort + USB oplader

# 1

Sluit USB oplader aan op de tedee bridge

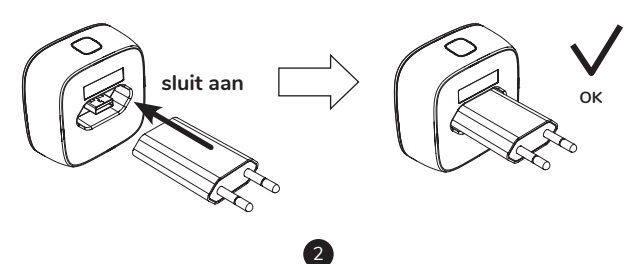

Sluit de tedee bridge aan op het stopcontact.

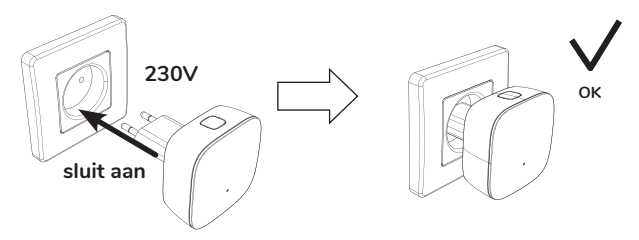

www.tedee.com

## Stap 2 (optie B): tedee bridge aansluiten op micro USB kabel poort + kabel

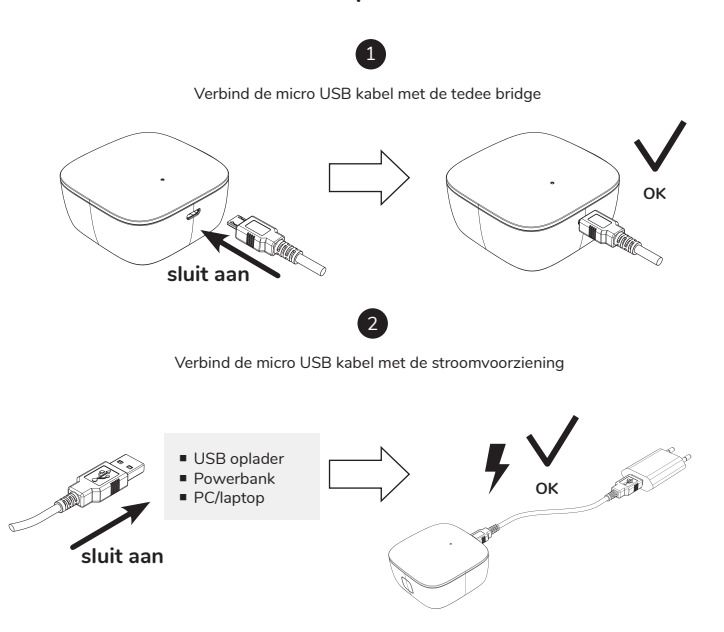

## Stap 2 (optie A of B): controleer de energievoorziening

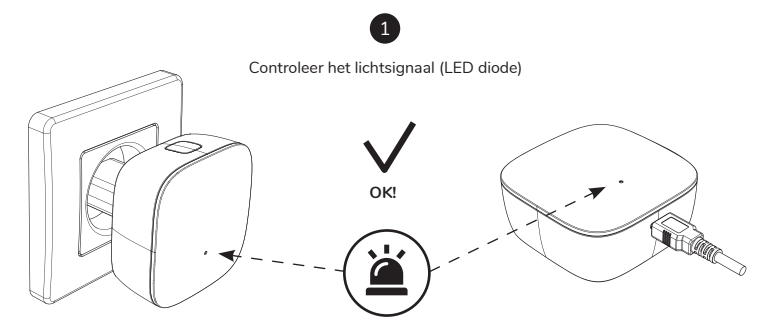

ROOD - BLAUW - GROEN - WIT

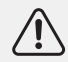

**Let op:** indien u de volgende lichtsignalen ziet ROOD-BLAUW-GROEN-WIT, dan is de tedee bridge klaar om toegevoegd te worden in de app.

www.tedee.com

## Stap 3: tedee bridge activeren door middel van de app

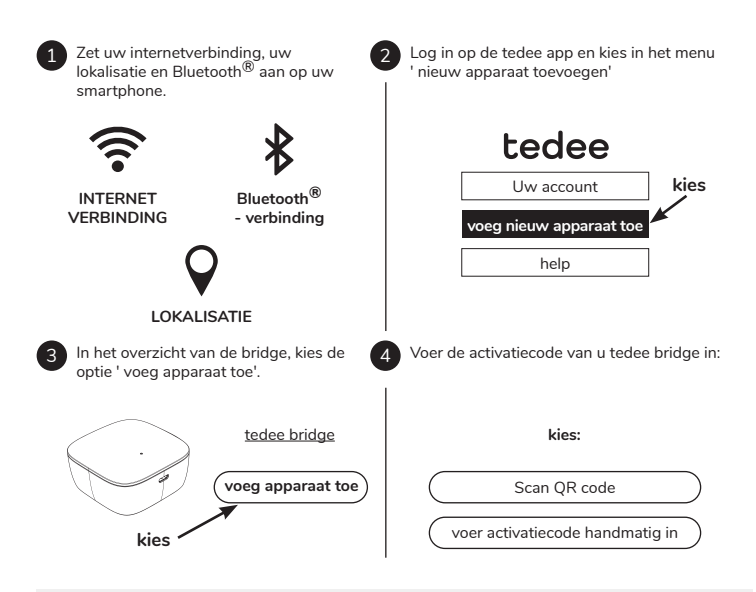

Let op: na het scannen van de QR code of het handmatig invoeren van de AC code, volg de instructie in de app.

Pagina 12 | tedee bridge

## Terugzetten naar fabrieksinstellingen

- trek de tedee bridge uit de energievoorziening, wacht minimaal 10 seconden en sluit weer aan op de energievoorziening
- wacht tot de LED diode knippert in de kleuren : ROOD-BLAUW-GROEN-WIT
- u heeft nu 10 seconden om de procedure terugzetten fabrieksinstelling te voltooien
- druk op de knop tot de LED diode rood kleurt
- laat de knop los, de LED diode knippert 3 keer (rood) en gaat vervolgens uit
- tedee bridge wordt opnieuw gestart (dit kan enkele tientallen seonden duren)

# **Technische informatie**

## Technische specificatie

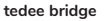

| Model                          | TBV1.0                                                                                                    | Energievoorziening                                                                         | 5V=300mA, 1,5W  |  |  |  |  |
|--------------------------------|----------------------------------------------------------------------------------------------------|--------------------------------------------------------------------------------------------|-----------------|--|--|--|--|
| Gewicht                        | Ongeveer 51.6g                                                                                                    | Wi-Fi <sup>®</sup><br>communicatie                                                         | 2,4GHz i 5,0GHz |  |  |  |  |
| Afmetingen                     | 63.5 x 63.5 x 28 mm                                                                                                    | Bluetooth <sup>®</sup><br>communicatie                                                     | BLE 5.0 2,4GHz  |  |  |  |  |
| Luchttempe-<br>ratuur          | 10-40°C<br>(alleen binnen)                                                                                                    | Versleuteld                                                                                | TLS 1.3         |  |  |  |  |
| Luchtvochtig-<br>heid omgeving | maximaal 65%                                                                                                    | Mogelijkheid tot<br>koppelen met                                                           | tedee slot      |  |  |  |  |
| Land van<br>herkomst           | Polen, UE                                                                                                    | Aanbevolen<br>configuratie maximaal 2 meter van tedee slot<br>maximaal 10 meter van router |                 |  |  |  |  |
| Nummer<br>productie partij     | Extra informatie: het nummer van de productie partij van uw apparaat zijn de<br>eerste acht tekens van het serienummer 'Device Serial Number (S/N) te vinden<br>op de doos en de sticker op het apparaat zelf. Bijvoorbeeld: Device Serial Number |                                                                                            |                 |  |  |  |  |

(S/N) 10101010-000001 dan is het nummer van de productiepartij 10101010

Öal

Specificatie van de kleur varianties De kleurvariant van het product is aangeven door middel van een letter aan het einde van de modelnaam. Bijvoorbeeld apparaat model TLV1.0 in de kleur variant A is aangevens als TLV1.0A

## radio frequentieband

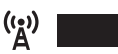

Tedee bridge bevat twee radio interfaces Bluetooth<sup>®</sup> BLE 5.0 2,4GHz en Wi-Fi<sup>®</sup> 2,4GHz en 5,0GHz.

#### Radio frequentieband

| Interface:                             | Frequentiebereik:                                   | Betreft model: |
|----------------------------------------|-----------------------------------------------------|----------------|
| Bluetooth <sup>®</sup> BLE 5.0 2,4 GHz | van 2.4GHz tot 2.483GHz                             | TBV1.0         |
| Wi-Fi <sup>®</sup> 2,4GHz              | van 2.4GHz tot 2.5GHz                               | TBV1.0         |
| Wi-Fi <sup>®</sup> 5,0GHz              | van 5,150 tot 5,350GHz<br>van 5,470GHz tot 5,725GHz | TBV1.0         |

| Extra informatie:                                                             | Symbool op de verpakking: |                |                |                |                |                |                |                |  |
|-------------------------------------------------------------------------------|---------------------------|----------------|----------------|----------------|----------------|----------------|----------------|----------------|--|
| Laag frequentiebereik<br>5,15 - 5, 35 GHz , te<br>gebruiken in binnenruimtes. |                           | AT<br>DK<br>HU | BE<br>EE<br>IE | BG<br>EL<br>IS | CH<br>ES<br>IT | CY<br>Fl<br>Ll | CZ<br>FR<br>LT | DE<br>HR<br>LU |  |
| 0                                                                             |                           | LV             | MT             | NL             | NO             | ΡL             | PT             | RO             |  |
|                                                                               |                           | SE             | SI             | SK             | TR             | UK             |                |                |  |

## USB oplader

| Gewicht                | około 20.5 g      | Energievoorzie-             | Input: 100-240V AC              | Γ | 1 |  |
|------------------------|-------------------|-----------------------------|---------------------------------|---|---|--|
| Afmetingen             | 35 x 66.5 x 14 mm | ning                        | <b>Output:</b> 5V DC,<br>1000mA |   |   |  |
| Veiligheids-<br>klasse | II                | Symbool<br>veiligheidklasse |                                 |   |   |  |

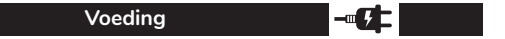

Om gebruik te kunnen maken van de tedee bridge moet deze onafgebroken zijn aangesloten op de stroomvoorziening.

De tedee bridge kan worden gevoed op twee manieren:

- Doormiddel van USB oplader verbonden met stopcontact 100-240V AC
- Doormiddel van micro USB kabel verbonden met energievoorziening

Tedee is niet verantwoordelijk voor het gebruik van een andere USB lader dan is meegegeven of aanbevolen door tedee.

#### Software

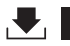

De actuele software versie kunt u vinden in de tedee app onder: apparaat / instellingen/ algemeen / software versie.

Software updates op de tedee bridge kunnen automatisch en handmatig worden uitgevoerd.

De tedee bridge vindt zelf software updates wanneer het Wi-Fi netwerk met het internet verbonden is. In het geval van een storing in het netwerk en/of de communicatie kunt u rechtstreeks vanuit de app een software versie update doen (hiervori is internetverbing nodig en ingeschakelde Bluetooth<sup>®</sup>).

U kunt de nieuwste software update rechtstreeks in de app van tedee vinden, ga naar : apparaat/ instellingen / algemeen/ software versie.

Problemen die zich kunnen voordoen tijdens het gebruik maken van de app (bijvoorbeeld bij het inloggen) gelieve te rapporteren aan ons technisch ondersteuningsteam per mail: support@tedee.com via de website: www.tedee.com/support of telefonisch +(48) 884 088 011 bereikbaar maandag tot en met vrijdag tussen 8.00 en 16.00 (CET)

# tedee

## LED signalen

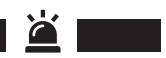

| Betekenis<br>(actie)                         | LED diode<br>(kleur)        | Signaal<br>(type)            | Extra<br>informatie                                                                                                    |
|----------------------------------------------|-----------------------------|------------------------------|----------------------------------------------------------------------------------------------------|
| Initialisatie                                | Groen                       | Knipperen<br>(snel)          | De LED diode knippert na het uitzetten van het<br>apparaat. Het bevestigt het proces van<br>initialisatie en controle van het systeem.                                 |
| Gereed                                       | Rood - Blauw-<br>Groen- Wit | Knipperen<br>(opeenvolgend)  | De LED diode knippert na een correct<br>uitgevoerde initialisatie. De tedee bridge<br>is klaar voor gebruik                                                            |
| Terugzetten van<br>fabrieksinstel-<br>lingen | Rood                        | Pulserend<br>licht           | De LED diode knippert na het loslaten van de<br>knop. Drie na elkaar opvolgende rode lichtsig-<br>nalen. Het bevestigt het terugzetten van de<br>fabrieksinstellingen. |
| Fout                                         | Rood                        | Knipperen<br>(snel/langzaam) | Neem contact op met de technische<br>ondersteuning van tedee.                                                                                                    |

# Overeenstemming en garantie informatie

## Wettelijke / milieu opmerkingen

#### EU -conformiteitsverklaring

Tedee Sp. z o.o. verklaart dat de Tedee Bridge TBV1.0 aan de eisen voldoet gesteld in EU richtlijn 2014/53/UE. De gehele conformiteitsverklaring is beschikbaar onder het volgende adres: www.tedee.com/ compliance

#### WEEE / RoHS

Om potentieel negatieve invloeden voor de leefomgeving en het milieu te voorkomen is het raadzaam om kennis te nemen van de lokale richtlijnen met betrekking tot het afvoeren van elektrische apparaten en batterijen in uw land. Het afvoeren van accu's (indien uw tedee apparaat een accu bevat, bijvoorbeeld tedee slot) moet gebeuren naar een speciaal daarvoor bestemd verzamelpunt of recycling. Accu's van tedee bevatten geen hoeveelheden kwik, cadmium of lood die meer bedragen dan de geldende norm 2006/66/WE. Gooi uw tedee apparaat niet bij het huisafval, maar geef het af bij een daarvoor bestemd recycling of inzamelpunt.

#### Bluetooth®

Het woordmerk en logo Bluetooth<sup>®</sup>, zijn eigendom van Bluetooth SIG, Inc en worden onder licentie gebruikt door Tedee Sp. z o.o. Andere handelsnamen en logo's zijn eigendom van betreffende eigenaar.

#### Wi-Fi CERTIFIED™

Wi-Fi CERTIFIED™ is een gecertificeerd logo van Wi-Fi Alliance<sup>®</sup>.

Google, Android en Google Play zijn handelsmerken van Google LLC.

Apple and App Store are trademarks of Apple Inc. IOS is a trademark or registered trademark of Cisco in the U.S. and other countries and is used under license.

ICE 🕱

## Garantie

Gelimiteerde garantie van Tedee op apparaten - Tedee Sp. z o.o. garandeert dat apparaten van tedee vrij zijn van mankementen betreffende materiaal en assemblage gedurende een periode van niet korter dan 2 jaar vanaf de datum van particuliere aankoop. Tedee Sp. z o.o. is niet verantwoordelijk voor het onjuist gebruik van apparaten door gebruiker (inclusief onjuist opladen, andere manieren dan worden aanbevolen door tedee), in het bijzonder, als door gebruiker zelf aanpassingen zijn gedaan in de hardware en/of software, zonder nadrukkelijke toestemming van tedee of zonder aanbeveling van tedee, dan wel aanpassingen die niet geleverd zijn door tedee zelf. De volledige garantie-informatie kunt u vinden: www.tedee.com/warranty

Voor technische ondersteuning vragen wij u contact op te nemen met ons team van technische ondersteuning

Technische ondersteuning

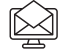

support@tedee.com

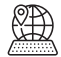

www.tedee.com/support

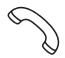

(+48) 884 088 011 Maandag - Vrijdag 8.00- 16.00 uur

# tedee

Tedee Sp. z o.o. | ul. Altowa 2, 02-386 Warszawa, POLSKA www.tedee.com | support@tedee.com

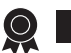

# Uw activatiecode (AC)

Let op: de activeringscode is hoofdletter gevoelig. Let dus op kleine en hoofletters bij het invoeren van de code.